## Comment changer d'identifiant sur Weixin (WeChat)

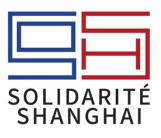

| Etape 1 : cliquez<br>sur « Moi »         | Etape 2 : cliquez<br>sur « Paramètres »                                                                     | Etape 3 : cliquez sur «<br>Mon compte »                           |
|------------------------------------------|----------------------------------------------------------------------------------------------------|-------------------------------------------------------------------|
| ・・・・・・・・・・・・・・・・・・・・・・・・・・・・・・・・・・・・     | ■II中国移动 4G 14:22 80 % ●<br>Solidarite Sh<br>SHAMANATE ID WeChat: wxid_ 部 ><br>+ Statut                      | ・・・・・・・・・・・・・・・・・・・・・・・・・・・・・・・・・・・・                              |
| + Statut) ()                             | ⊘ Services >                                                                                                | Mode contrôle parental >                                          |
| ⊘ Services >                             | 😚 Favoris >                                                                                                 | Mode Facile >                                                     |
| Eavoris                                  | Moments >                                                                                                   | Notifications >                                                   |
|                                          | ➢ Chaîne >                                                                                                  | Généralités >                                                     |
|                                          | Cartes et offres                                                                                            | Confidentialité                                                   |
|                                          | 😆 Galerie d'autocollants >                                                                                  |                                                                   |
| Cartes et offres >                       | 🖏 Paramètres                                                                                                | Mes informations et autorisations                                 |
| (↔) Galerie d'autocollants               |                                                                                                    | recueillies                                                       |
| Chats Contacts Découvrir Moi             | Chats Contacts Découvrir Moi                                                                                | Informations partagées avec                                       |
| Etape 4 : cliquez<br>sur «ID WeChat»     | Etape 5 : cliquez<br>sur « Modifier l'ID<br>WeChat»                                                         | Etape 6 : vérifiez votre mot<br>de passe                          |
|                                          |                                                                                                    |                                                                   |
| ull中国移动 4G 14:22 80 % ■)<br>く Mon compte | <                                                                                                    | <                                                                 |
| ID WeChat wxid 1t8276s0v28 >             |                                                                                                    | Vérification de sécurité                                          |
| Téléphone • 13681617895 >                | 96                                                                                                    | Entrez votre mot de passe WeChat pour<br>vérifier votre identité. |
| Mot de passe Défini >                    | ID WeChat ·                                                                                                 | Mot de passe                                                      |
| Empreinte vocale Non défini >            | wxid_1t8276s0y28v                                                                                           | Mot de passe oublié ?                                             |
| Contacts d'urgence                       | L'ID WeChat est un certificat exclusif<br>pour votre compte. Il ne peut être<br>modifié qu'une fois par an. |                                                                   |
| Protection du compte >                   |                                                                                                    | Vérifier                                                          |
| Plus de paramètres                       |                                                                                                    |                                                                   |
| Aider un ami à geler son compte >        |                                                                                                    |                                                                   |
| Centre de sécurité WeChat >              | Modifier I'ID WeChat                                                                                        |                                                                   |
|                                          | Document 18 mars 2022                                                                                       |                                                                   |

## Comment changer d'identifiant sur Weixin (WeChat)

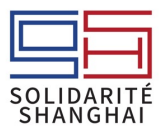

| Etape 7 : choisissez un<br>identifiant qui sera<br>facile à partager,<br>cliquez sur suivant                                                                                                    | Votre identifiant ne<br>pourra être modifié<br>qu'une fois par an       |
|----------------------------------------------------------------------------------------------------|-------------------------------------------------------------------------|
| <                                                                                                    | nll中国移动 4G 14:20 80 % (回)。                                              |
| Entrez un nouveau ID WeChat<br>L'ID WeChat doit comporter entre 6 et<br>20 caractères et ne doit pas comprendre<br>votre nom, votre date de naissance ou<br>d'autres informations personnelles. | Solidarite Sh<br>SULLARATION<br>ID WeChat : solid III ><br>+ Statut ··· |
| ID WeChat                                                                                                    | Services                                                                |
| · · · · · · · · · · · · · · · · · · ·                                                                                                    | 😚 Favoris >                                                             |
| Suivant                                                                                                    | Moments >                                                               |
|                                                                                                    | ▷ Chaîne >                                                              |
|                                                                                                    | Cartes et offres                                                        |
|                                                                                                    | (↔) Galerie d'autocollants<br>Chats Contacts Découvrir Moi              |